راهنمای آزمون دفاتر خدمات مشترکین

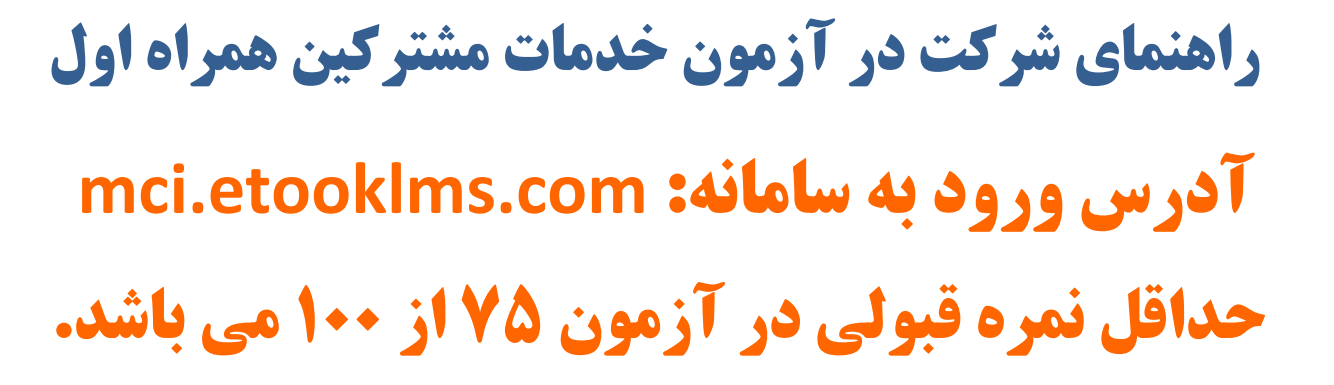

واداول

## همکار گرامی: به سامانه آزمون همـراه اول خوش آمدید.

از ساعت ۸ صبح یکشنبه (۱۳۹۰/۱۲/۱۵) تا ۱۲ شب دوشنبه (۱۳۹۰/۱۲/۱۲) سامانه آزمون فعال می باشد. ۱. در ابتدا باید با کلیک بر روی کلید ثبت نام، در سامانه ثبت نام نمایید.

| mci.etooklms.com/login/ind | ex.php                                                                                                    |                                                                                           |
|----------------------------|----------------------------------------------------------------------------------------------------|-------------------------------------------------------------------------------------------|
|                            | ل المراقب المراقب ا | نام کاربرگ / ایمیل<br>رمز ورود<br>ایه خاطر سپردن نام کاربرگ<br>ورود                       |
|                            |                                                                                                    | نام کاربری و یا رمز ورود خود را فراموش کردهاید؟<br>کوکیها باید در مرورگر شما فعال باشند ﴿ |

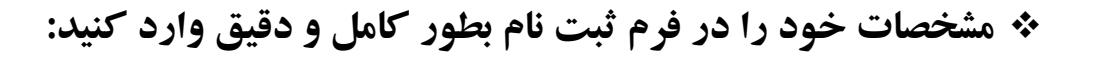

فاهاول

|                                                                    |         | حساب کاربری جدید                 |  |  |
|--------------------------------------------------------------------|---------|----------------------------------|--|--|
| م کاربری و رمز عبور خود را انتخاب کنید                             |         |                                  |  |  |
|                                                                    | *       | نام کاربری                       |  |  |
|                                                                    | *       | رمز ورود                         |  |  |
|                                                                    |         | ▼ جزئیات بیشتر                   |  |  |
|                                                                    | *       | نام                              |  |  |
|                                                                    | *       | نام خانوادگی                     |  |  |
|                                                                    | *       | تلفن همراه                       |  |  |
|                                                                    |         | م خوات داد                       |  |  |
|                                                                    |         | شماره شناسنامه                   |  |  |
|                                                                    | *       | کد ماہ ۔                         |  |  |
|                                                                    |         |                                  |  |  |
| تهران \$                                                           | *       | استان                            |  |  |
|                                                                    | *       | شهرستان                          |  |  |
| انتخاب کنید                                                        | *       | محل خدمت                         |  |  |
| انتخاب کنید<br>دفاتر پیشخوان دولت                                  | *       | کد دفتر / گدملی                  |  |  |
| نمایندگی همراه اول<br>مرکز فول سـرویس<br>ادلیلت مشترکین تافن همراه |         |                                  |  |  |
| امی است.<br>امی است.                                               | الد الز | پر کردن قسمتهایی که با • مشخص شد |  |  |

نکته : محل خدمت شما قطعا یکی از گروه های دفاتر پیشخوان دولت، نمایندگی همراه اول، مرکز فول سرویس و یا ادارات مشترکین تلفن همراه است.

درصورتی که یکی از کاربران گروه دفاتر پیشخوان دولت و یا نمایندگی همراه اول هستید باید کددفتر را وارد نمایید و درصورتی که یکی از کاربران گروه مرکز فول سرویس و یا ادارات مشترکین همراه اول هستید باید کدملی خود را مجددا وارد نمایید.

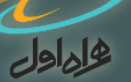

نکته : درصورتی که جزو گروه دفاتر پیشخوان دولت هستید، حداکثر یک کاربر دیگر به جز مدیر می تواند به عنوان کارمند ثبت نام نماید.

نکته : درصورتی که جزو گروه نمایند گی همراه اول هستید، حداکثر پنج کاربر دیگر به جز مدیر می تواند به عنوان کارمند ثبت نام نماید.

## **\* توصیه های کاربردی:**

شما ملزم به تكميل اطلاعات فرم ثبت نام، مى باشيد.

- ۲. اطلاعات شما فقط در اختیار شرکت ارتباطات سیار ایران (همراه اول) قرار خواهد گرفت. لذا نهایت دقت را در درست بودن اطلاعات وارد شده داشته باشید.
- ۳. اطلاعات وارد شده پس از تایید نهایی توسط شما قابل اصلاح نمی باشد، درصورتی که متوجه اشتباه در ورود اطلاعات شدید با شماره های پشتیبانی تماس بگیرید:

| •91•22•2707 | •91•22•277          |
|-------------|---------------------|
| ·91·XE·XTOY | •91•82•8778         |
| ·91·XE·XTOX | •91•82•8772         |
| •91•22•2409 | ·91·XE·X770         |
| ·91·XE·XT7· | • 2 1 - 774 • 764 2 |
| ·91·XE·XT71 | · T 1 - XXX · Y907  |
|             |                     |

- 🛠 پس از وارد کردن اطلاعات و ثبت آن در سامانه و کلیک بر روی کلید ادامه، شما به صفحه لاگین بازمی گردید
  - و با وارد کردن نام کاربری و رمز عبوری که برای خود ساخته اید لاگین می کنید.

فإداول

|                                                             | 6                                            |                             |                               |
|-------------------------------------------------------------|----------------------------------------------|-----------------------------|-------------------------------|
|                                                             | <u>هاماهات</u>                               |                             |                               |
|                                                             |                                              |                             |                               |
| نیت نامر                                                    | 3                                            | بل                          | نامر کاربری / ایم             |
|                                                             |                                              |                             | رمز ورود                      |
| خدمات مشترکین ه.مراه اول<br>یک بیده، یکل بد ثبت نام افزه    | به سامانه از مون د فاتر<br>خمش آمدید . سانکا |                             |                               |
| یک برروی تخید دیک نابر فربر<br>و کا مار بر کنید و سیس وارد  | حوس اسدید، پس از طب<br>ثبت نام رابطه دقیق    | ن نامر ک <mark>ر ب</mark> ف | لــــا به خاطر ســـرد         |
| ر = یی پر = یا در سیمان رازد<br>اما 30 دقیقه فر صت دارند به | فضای آز مون شوند، ش                          |                             |                               |
| ید، موفق باشید، شماره های                                   | سوالات ازمون پاسخ دھ                         | ورود                        |                               |
|                                                             | پشتيبانى:                                    |                             |                               |
|                                                             |                                              |                             |                               |
| 021-88808983                                                | 021-88807956                                 |                             |                               |
| 09108408256                                                 | 09108408261                                  |                             |                               |
| 09108408257                                                 | 09108408262                                  |                             |                               |
| 09108408258                                                 | 09108408263                                  |                             |                               |
| 09108408259                                                 | 09108408264                                  |                             |                               |
| 09108408260                                                 | 09108408265                                  |                             |                               |
|                                                             |                                              |                             |                               |
| شرکت در آزمون                                               | راهنمای                                      |                             |                               |
|                                                             |                                              |                             |                               |
|                                                             |                                              |                             |                               |
|                                                             |                                              |                             |                               |
|                                                             |                                              | افراموش کردهاید؟            | م کاربری و یا رمز ورود خود را |
|                                                             |                                              |                             |                               |

پس از لاگین وارد صفحه آزمون می شوید، بر روی لینک برای ورود به آزمون کلیک نمایید! کلیک کنید تا وارد صفحه سوالات آزمون شوید. در هرصفحه یک سوال وجود دارد و با کلیک بر روی صفحه بعد، سوال بعدی را می بینید، یعنی در واقع به ازای ۳۰ سوال آزمون شما ۳۰ صفحه خواهید داشت.

دفعات مجاز شـرکت در آزمون: 1

مدت آزمون: 30 دقيقه

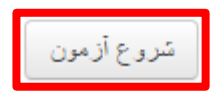

درحین شرکت در آزمون شما می توانید **زمان باقیمانده** خود را مشاهده نمایید.

راهنمای آزمون دفاتر خدمات مشترکین

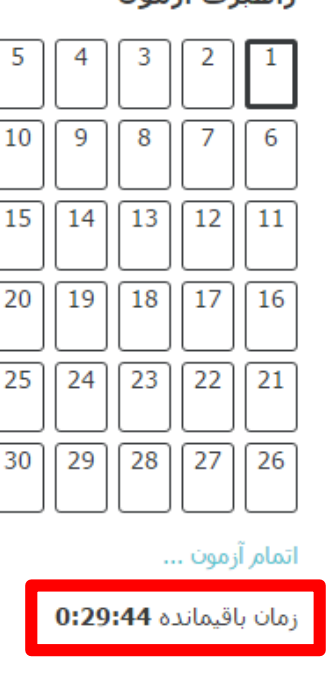

بعد از پاسخ دادن به سوالات با انتخاب کلید ادامه آزمون خود را ثبت نمایید، درصورتی که زمان باقیمانده داشته باشید می توانید مجدداً به آزمون بازگردید و پاسخ های خود را درصورت نیاز تغییر دهید.

بازگشت و ادامهٔ آزمون

زمان باقیمانده 0:27:43

8 اسفند 1395، 1:20 عصر باید پاسخها

ثبت همهٔ پاسخها و اتمام آزمون

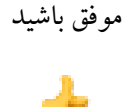

راهبري آزمون

هلماول